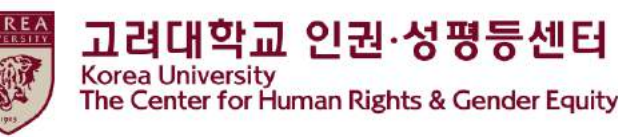

# 2022 Human Rights and Gender Equity legal • compulsory Education Blackboard Instruction [Faculty&Staff]

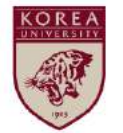

## Contents

1.Notice

2.How to start the course on Blackboard (1)How to enroll on the course (2)How to start education video clips

3. How to take a quiz

4.How to confirm your course completion  $\star$ 

5. How to print a course certificate

## 1. Notice

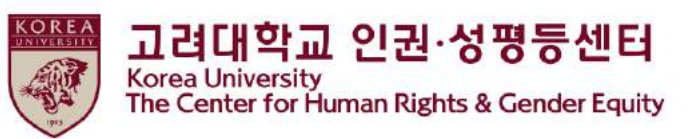

1.Duration and Subjects of the course

Duration: from 18, April 2022 to 10, February 2023

★'[Step3] Confirmation Course Completion' should be done till the end of the period above to be registered on KU Portal as completing this course

Subjects: : <u>Undergraduate students, general graduate students, special and professional</u> <u>graduate students (Graduate School of Life and Environment Science, Graduate School of</u> <u>Media, Graduate School of Law, Graduate School of International Studies, Graduate School</u> <u>of Education, Graduate School of Law</u>, professors, and other instructors

2.Course procedures

[Step1] watch all 10 video clips
[Step2] take a quiz and get 60% of 100 points or 50 points
[Step3] click 'Confirmation Course Completion' and log in KU Portal
★You will not be shown as completing this course on university system when you do not proceed till [Step3]

3.How to check your course completion on KU Portal (available on Portal in Korean language) Professors: KU Portal > 인사/급여 > KU온라인교육이수현황

## 1. Notice

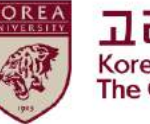

#### 4. Learning contents (Title related to video content, learning time, etc.)

Total : 144' 26"

- 1) Korea University and Human Rights (7' 33")
- 2) Sexual harassment and sexual violence prevention education
- Keywords on concepts of sexual harassment and sexual violence (14' 00")
- Practice for the Prevention of Sexual Harassment and Sexual Violence (17' 06")
- Understanding Digital Sexual Violence (18' 47")
- 3) Domestic Violence Prevention Education
- Understanding Domestic Violence and Gender-Based Violence (13' 40")
- Understanding the structure of violence against women and the structure of domestic violence (16' 26")
- Creating a society free from domestic violence (12' 44")
- 4) Prostitution prevention education
- Human Rights Agenda and Prostitution (14' 27")
- Prostitution and human rights violations (15' 54")
- Concepts and Myths of Prostitution (13' 49")

#### 5. Inquiry

- Contact Us About Content and Certificates
- \* Seoul Campus: Human Rights and Gender Equality Center (humanrights@korea.ac.kr)
- \* Sejong Campus: Academic Affairs Team (seifer13@korea.ac.kr)
- \* System Contact: Remote Training Center (elearning@korea.ac.kr)

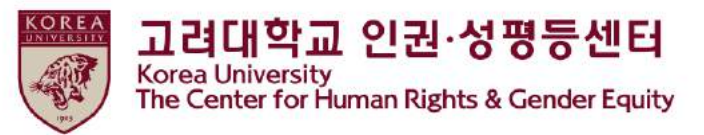

# 2. How to start the course on Blackboard (1) How to enroll on the course

• Sign in to Blackboard (<u>https://kulms.korea.ac.kr</u>) with your KU Portal ID/ PW

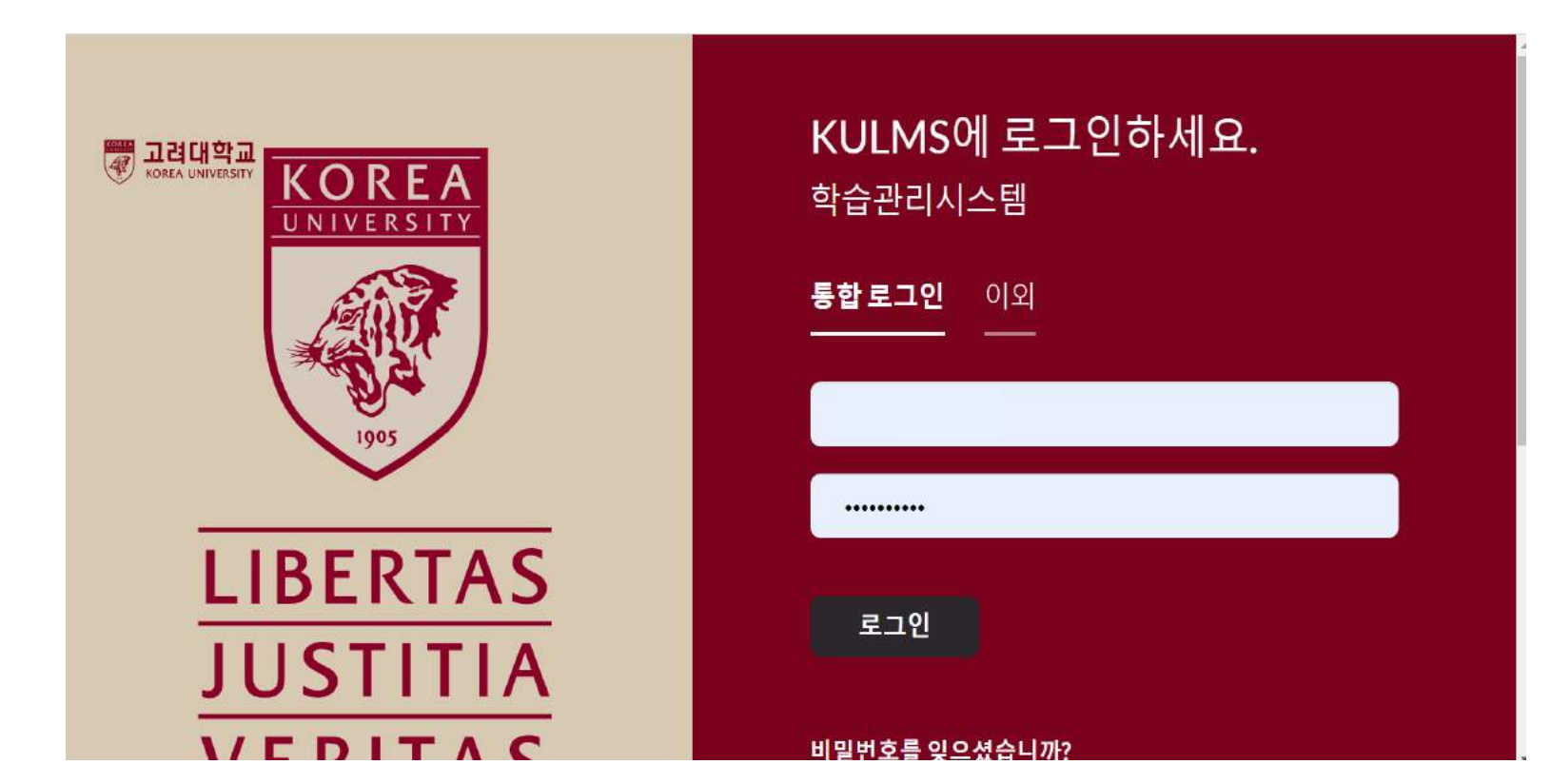

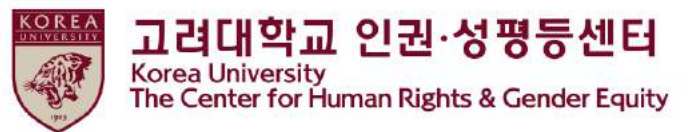

## 2. How to start the course on Blackboard (1) How to enroll on the course

● ① Click ' 안내페이지'> ② Click ' 2022 법정의무교육 및 교내권장 교육 00분반 -You can enroll on the course anytime from 18, April 2022 till 10, February 2023 -You need to enroll only one class

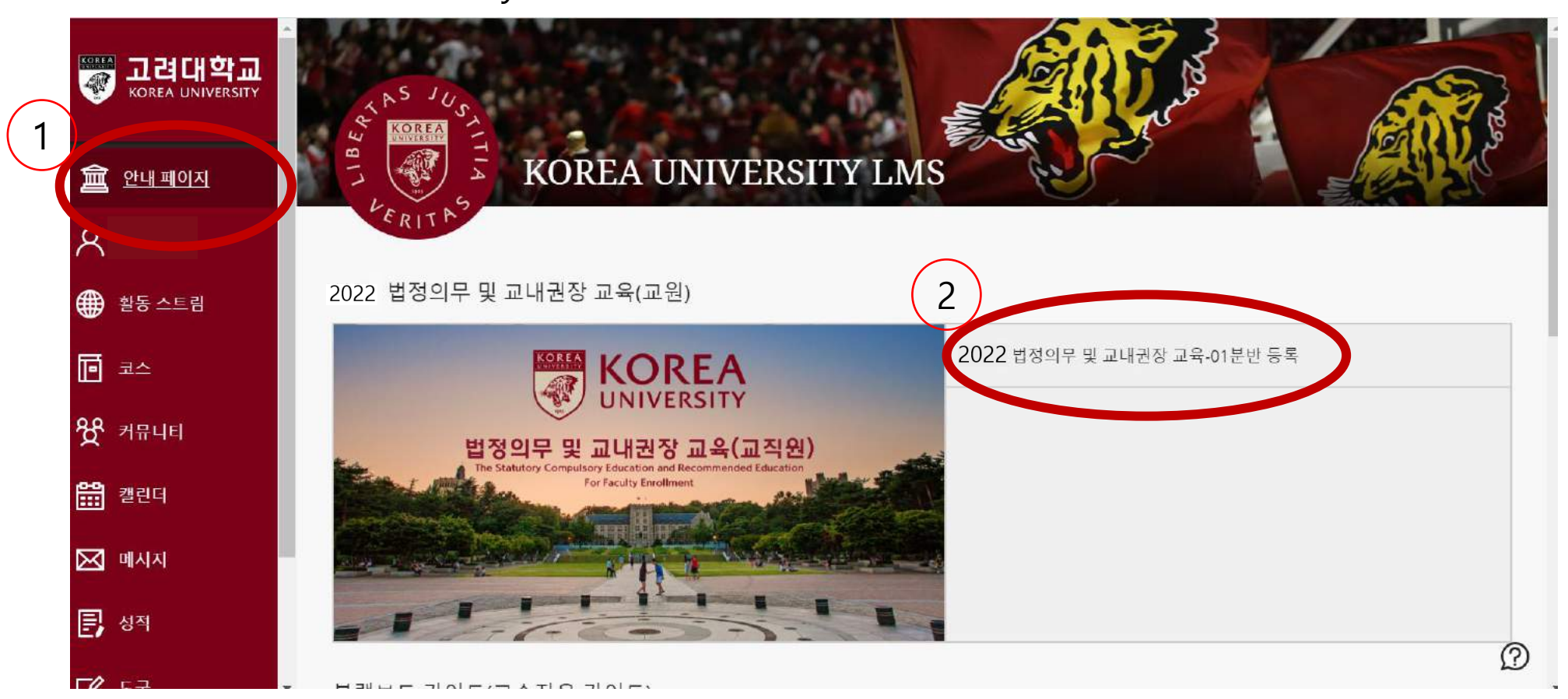

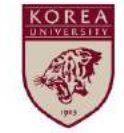

고려대학교 인권·성평등센터 Korea University The Center for Human Rights & Gender Equity

# 2. How to start the course on Blackboard (1) How to enroll on the course

• ① Click '확인'

| [확생] 2020 법정의무 및 교내권장 교육 - 01분반 자가 등록                     | Ⅰ 자가 등록                                                                                                    |
|-----------------------------------------------------------|----------------------------------------------------------------------------------------------------|
| × 자가 등록                                                   | ★ 성공: 2018421108미(가) [학생] 2020 법정의무 및 교내권장 교육 - 01분반(20201RKUOE00101)에 등록했습니다. 코스에서 계속 작업하려면 뒤로를 누른 후 코스 활동을 진행하십시오.<br>2020년 5월 6일 수요일 오후 12시 05분 16초 KST |
| 코스에 등록: [학생] 2020 법정의무 및 교내권장 교육 - 01분반 (20201RKUOE00101) |                                                                                                    |
| 실명:<br>3 카테고리: 교육학:고등교육                                   |                                                                                                    |
| ी<br>त                                                    | x                                                                                                    |

• ② Click '뒤로'

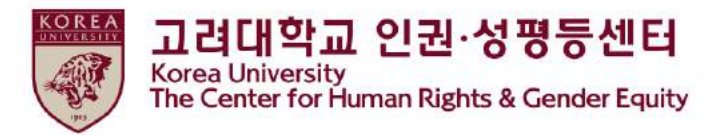

(2) How to start education video clips

● Main course > Click ▷ 인권과 성평등 교육 : Human Rights and Gender Equity Education

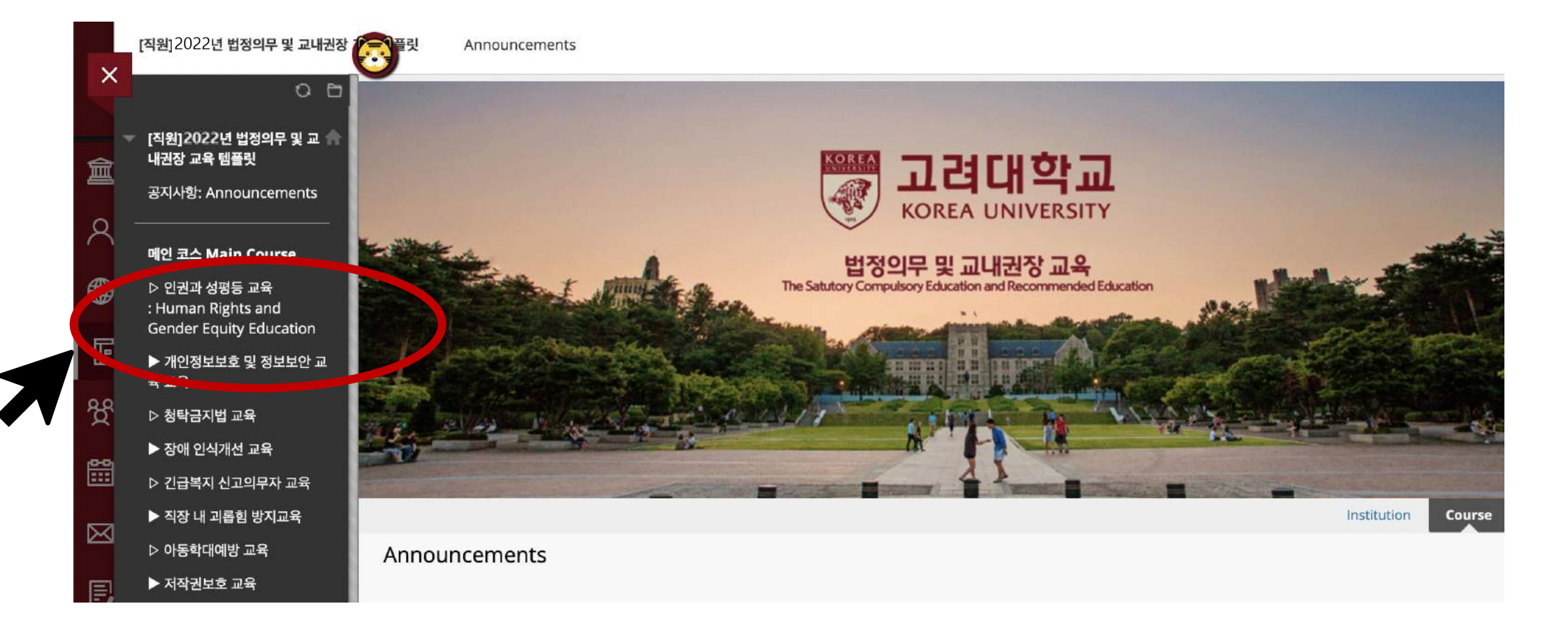

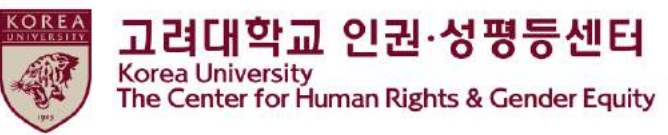

#### (2) How to start education video clips

• Click [English] Human Rights and Gender Equity Education

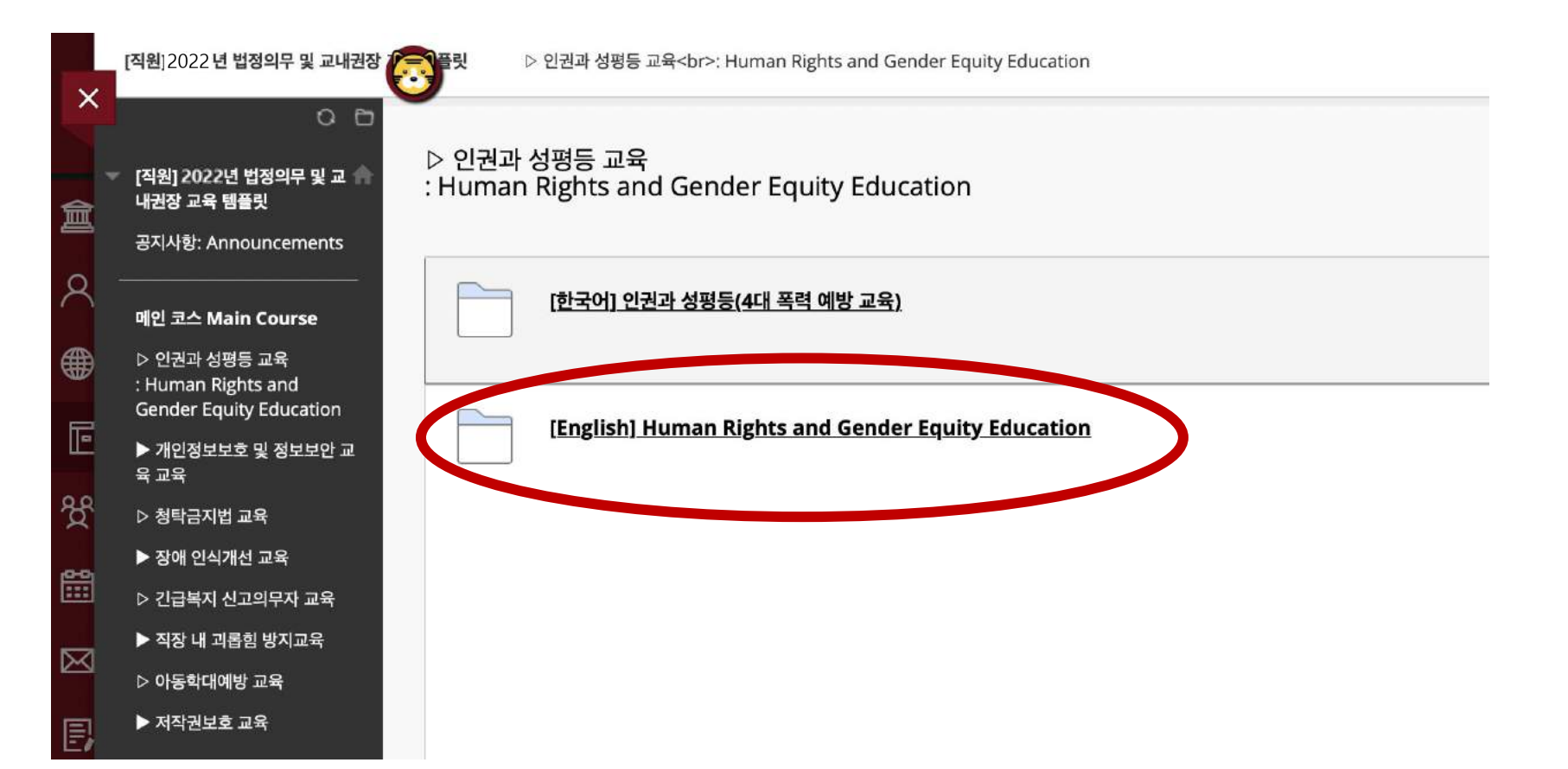

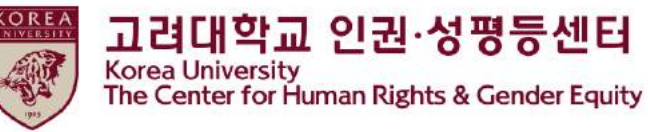

#### (2) How to start education video clips

#### ● <u>Please be aware of [Notice]</u>, and scroll down

| ×  | [직원] 2022년 법정의무 및 교내권장                                        | ▷ 번전파 양영공 표측<br>: Human Rights and Gender Equity Education [English] Human Rights and Gender Equity Education                                                       |
|----|---------------------------------------------------------------|----------------------------------------------------------------------------------------------------|
| â  | ○ 읍<br>- [직원] 2022년 법정의무 및 교 ♠<br>내권장 교육 템플릿                  | [English] Human Rights and Gender Equity Education                                                                                                    |
| ۹  | 공지사항: Announcements                                           | [Notice] 2022 Human Rights and Gender Equity Education                                                                                                    |
| €  | 메인 코스 Main Course                                             | 1. 교육명<br>2021 Human Rights and Gender Equity Legal · Compulsory Education                                                                                          |
|    | ▷ 인권과 성평등 교육<br>: Human Rights and<br>Gender Equity Education | <b>2. 교육대상</b><br>Faculty                                                                                                    |
| 8  | ▶ 개인정보보호 및 정보보안 교<br>육 교육                                     | 3. 교육내용 (교육목적, 법적근거 포함)<br>Purpose                                                                                                    |
| 4  | ▷ 청탁금지법 교육                                                    | - KU has provided Human Rights and Gender Equity Education to all members of KU since 2017 to enhance human rights sensitivity and the perception of gender equity. |
|    | ▶ 장애 인식개선 교육                                                  | - To make a safe and gender-equal working environment through the establishment of a mutually respected workplace culture                                           |
|    | ▷ 긴급복지 신고의무자 교육                                               | Legal Basis<br>- 남녀고용평등과 일ㆍ가정 양립지원에 관한 법률 제13조 (직장 내 성희롱 예방 교육 등)                                                                                                   |
| K  | ▶ 직장 내 괴롭힘 방지교육                                               | - 양성평등기본법 제30조 (성폭력 · 가정폭력 · 성매매 범죄의 예방 및 성희롱 방지)                                                                                                    |
| =1 | ▷ 아동학대예방 교육                                                   | - 영미메양지 및 피해자 보호 등에 관한 법률 제5조 (영택에 예양교육)<br>- 성폭력방지 및 피해자 보호 등에 관한 법률 제5조 (성폭력 예방교육 등)                                                                              |
| 2  | ▶ 저작권보호 교육                                                    | - 가정폭력방지 및 피해자보호 등에 관한 법률 제4조의3 (가정폭력 예방교육의 실시)                                                                                                    |
| B  | 퀴즈 성적 확인                                                      | 4. 학습내용 (동영상 콘텐츠 관련 제목, 학습시간 등)<br>total : 145' 5''                                                                                                    |
|    | :Check your grade                                             | 1) Universities and Human Rights (6' 19")                                                                                                    |
| -) |                                                               | - Reexamining daily life on campus                                                                                                    |
|    |                                                               | - Opening                                                                                                    |
|    |                                                               | - Pandemic bares Korea's hidden face                                                                                                    |
|    |                                                               | - Pandemic, university, and human rights                                                                                                    |
|    |                                                               | - For all of us down the road                                                                                                    |
|    |                                                               | 3) Structure of Violence on Everyday life (27' 20")                                                                                                    |
|    |                                                               | - Is everything alright with us?                                                                                                    |
|    |                                                               |                                                                                                    |

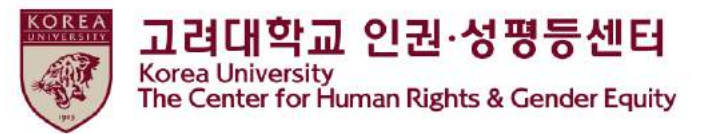

#### (2) How to start education video clips

#### •Click 'Starting 2022 Human Rights and Gender Equity Education'

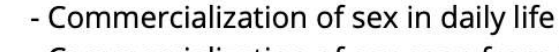

- Commercialization of sex seen from men's perspectives
- Sex trafficking and male culture
- Popular misconceptions about sex trafficking
- What we can do here and now
- Human rights and sex trafficking
- Joining efforts to end sex trafficking
- 7) Closing (1' 46'')
- Every life on campus is changing
- 5. 문의사항
- Inquiries regarding content and certificates: humanrights@korea.ac.kr
- System related inquiries: elearning@korea.ac.kr

#### 6. 기타 (이수증 출력 등)

[Step3] click 'Confirmation Course Completion' and log in KU Portal

arting 2022 Human Rights and Gender Equity Education

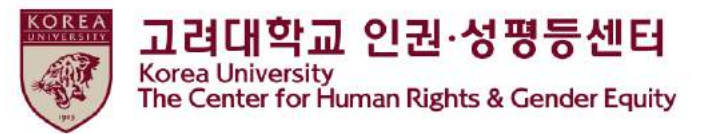

(2) How to start education video clips

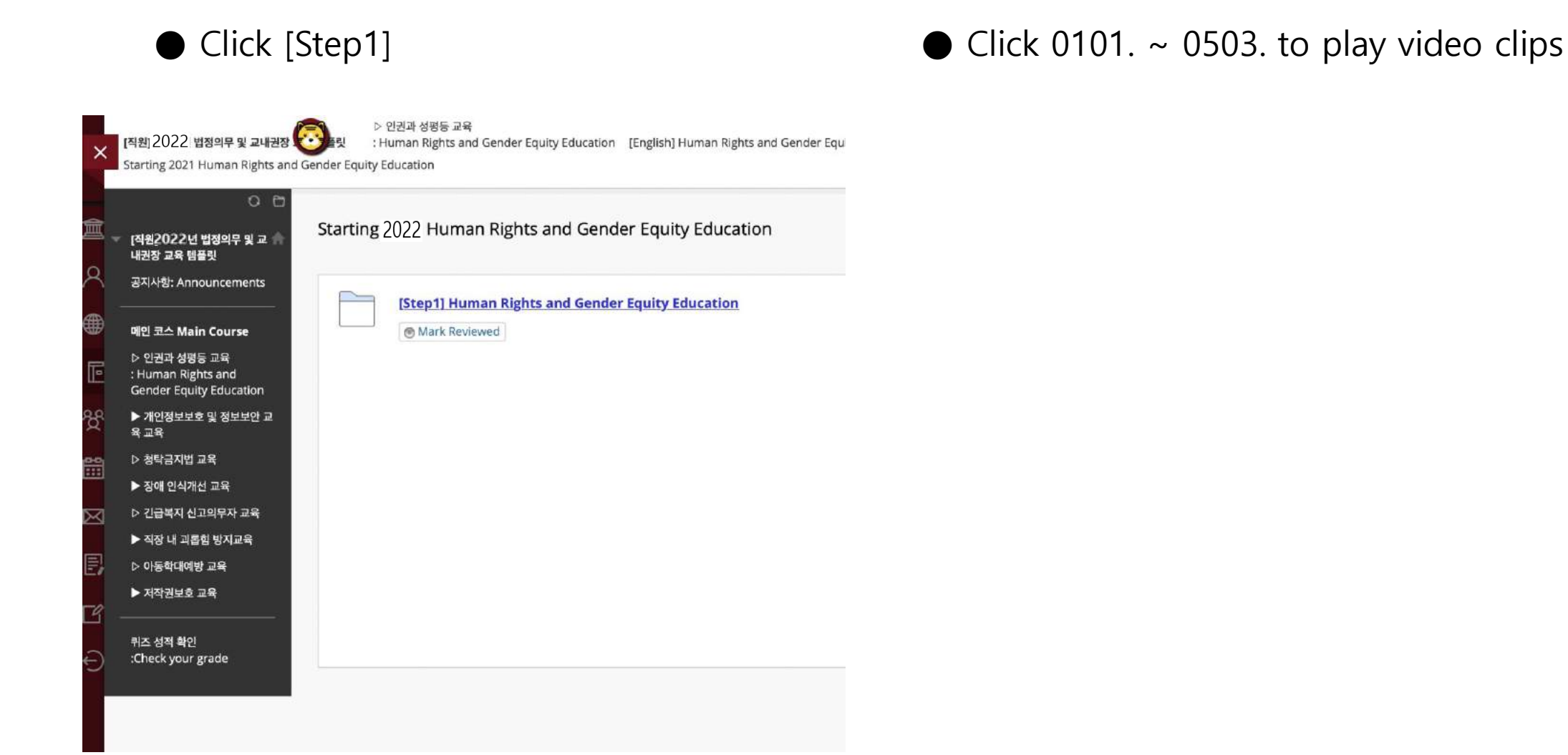

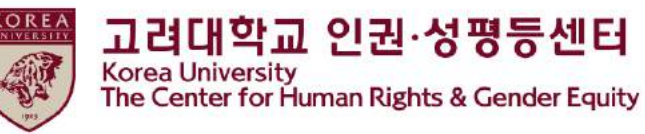

(2) How to start education video clips

• You must watch all videos 0101 to 0503

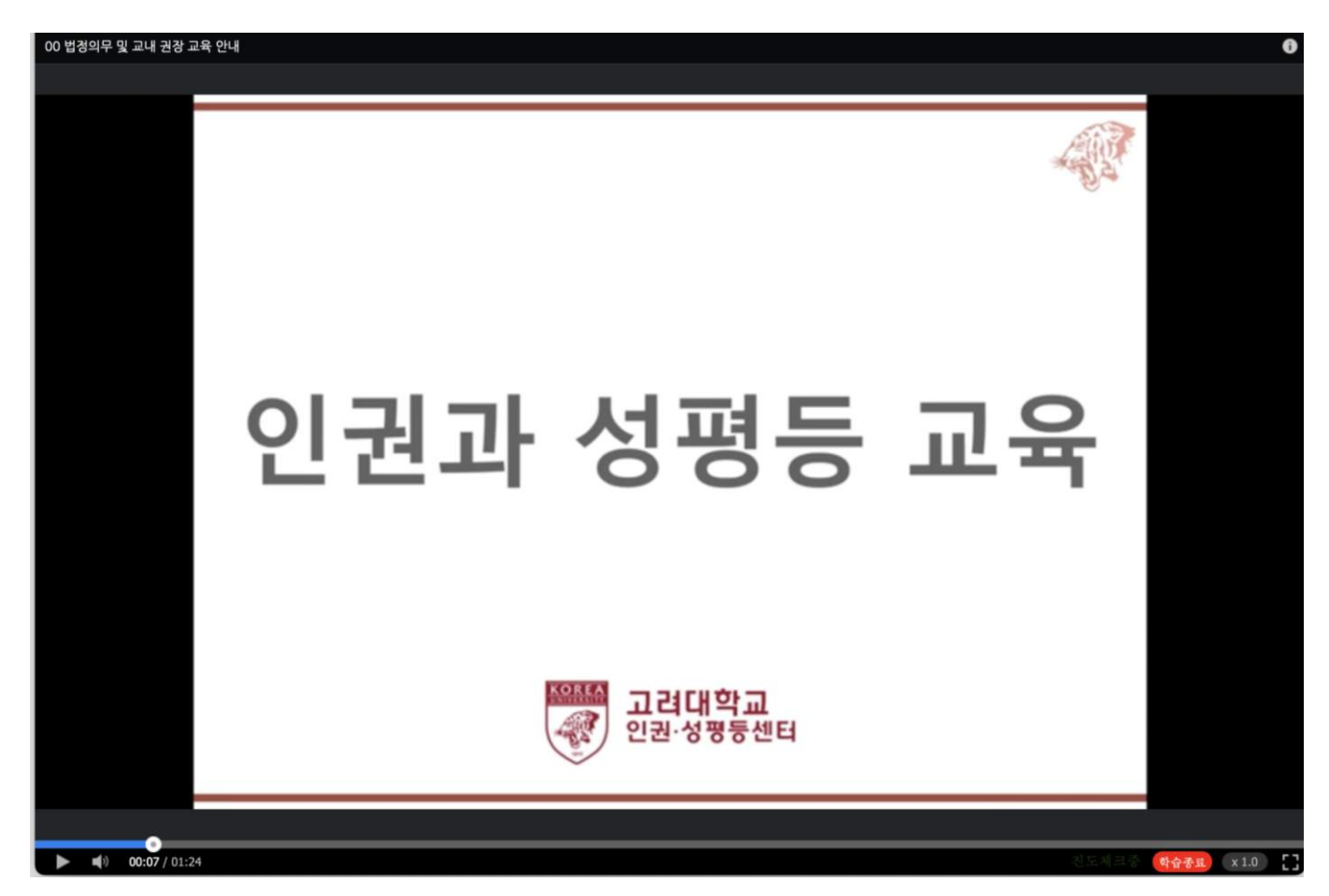

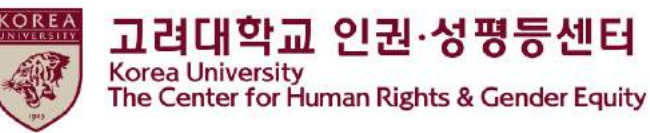

(2) How to start education video clips

• You must watch all videos 0101 to 0503

| 00 법경의무 및 교내 권장 교육 안내 | 6            |
|-----------------------|--------------|
|                       |              |
|                       |              |
|                       |              |
|                       |              |
|                       |              |
|                       |              |
|                       |              |
|                       |              |
|                       |              |
|                       |              |
|                       |              |
|                       |              |
|                       |              |
|                       |              |
|                       |              |
|                       |              |
|                       |              |
|                       |              |
|                       |              |
|                       |              |
| C 🗤 01:24 / 01:24     | 습중료 x 1.0 [] |
|                       |              |

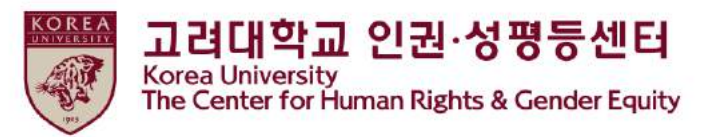

• Click "Mark Reviewed" > Change "Reviewed" > You can see [step2] 2022 HRGE Education QUIZ

#### **※** Professors can skip this step

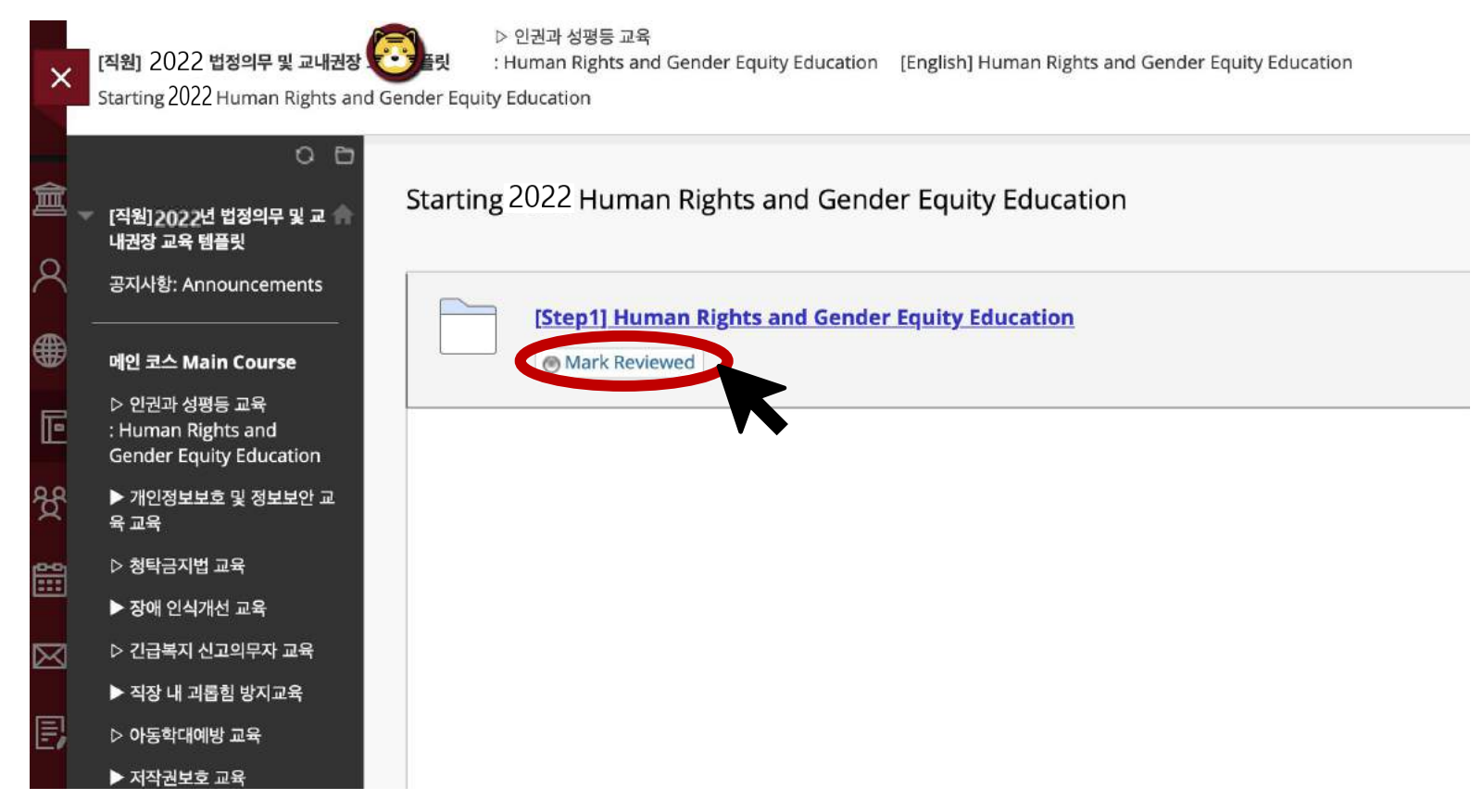

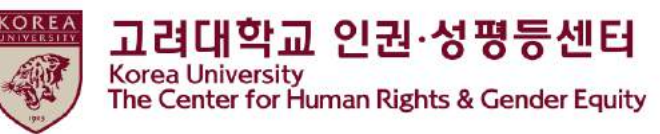

#### ●Click " [step2] 2022 HRGE Education QUIZ"

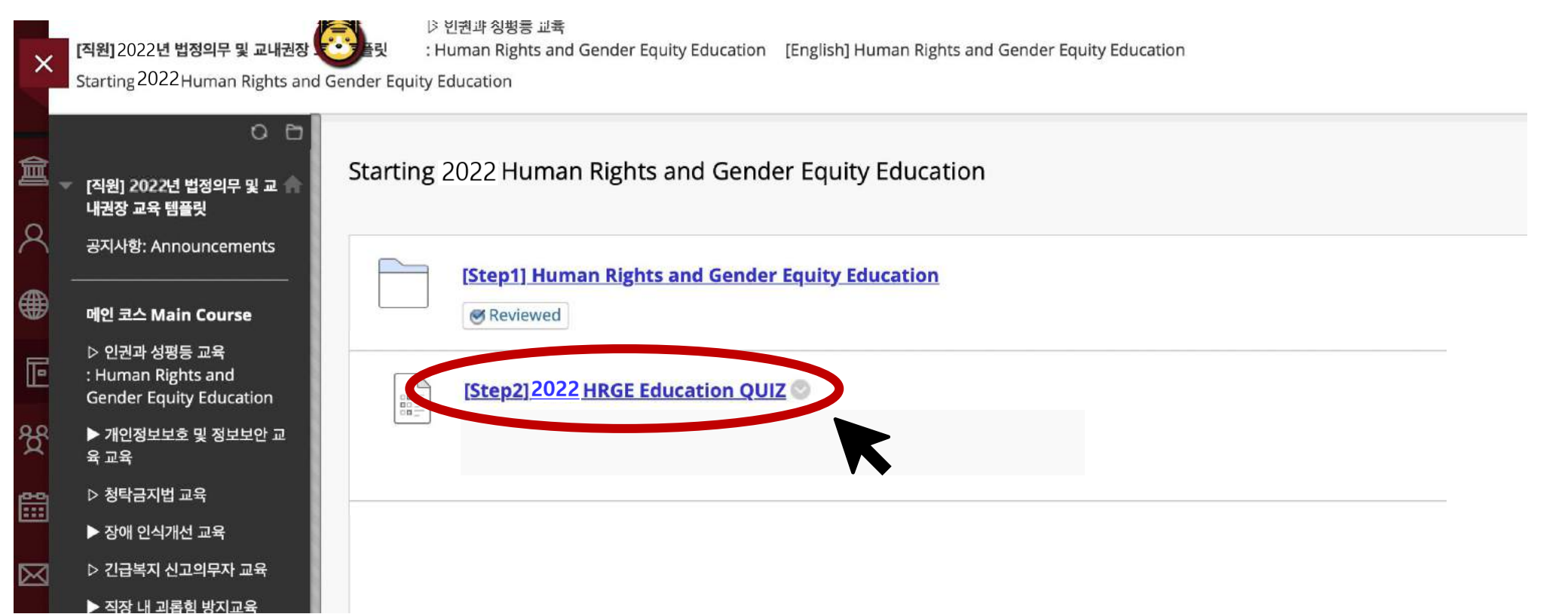

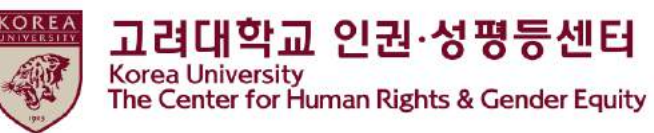

#### •Click "Continue"

| ×           | [직원] 2022 법정의무 및 교내권장 교<br>Continue: [Step2] 2021 HRGE Edu                                             | ⓒ Edit Mode is: ● 인권과 성평등 교육<br>고육 템플릿 : Human Rights and Gender Equity Education Starting 2021 Human Rights and Gender Equity Education<br>ucation QUIZ                              |  |
|-------------|----------------------------------------------------------------------------------------------------|----------------------------------------------------------------------------------------------------|--|
| 倉<br>へ      | <ul> <li>⑦ <sup>1</sup>↓ ○ <sup>1</sup>□</li> <li>[직원] 2022년 법정의무 및 교 ▲</li> <li>내권장 교육 템플릿</li> </ul> | Continue: [Step2]2022 HRGE Education QUIZ                                                                                                    |  |
| ۲           | 공지사항: Announcements 💿                                                                                  |                                                                                                    |  |
| Ē           | 메인 코스 Main Course                                                                                      | INSTRUCTIONS                                                                                                    |  |
| ዮ           | Ender Equity Education                                                                                 | Force Completion<br>This test can be saved and resumed later.                                                                                                    |  |
| 8           | 육 교육<br>▷ 청탁금지법 교육 🛛 😔                                                                                 | Multiple Attempts<br>This test allows multiple attempts.                                                                                                    |  |
| $\boxtimes$ | ▶ 장애 인식개선 교육 💿                                                                                         | Click <b>Continue</b> to continue: [Step2] 2021 HRGE Education QUIZ. Click <b>Cancel</b> to go back.<br>You will be previewing this assessment and your results will not be recorded. |  |
| Ð           | ▶ 직장 내 괴롭힘 방지교육 🛛 🐨                                                                                    |                                                                                                    |  |
| Ľ           | ▷ 아동학대예방 교육 🛛 💿                                                                                        | Cancer Continue                                                                                                    |  |
| Ð           |                                                                                                    |                                                                                                    |  |

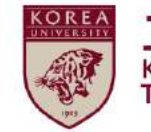

#### ●If you complete the quiz please Click "저장 후 제출"

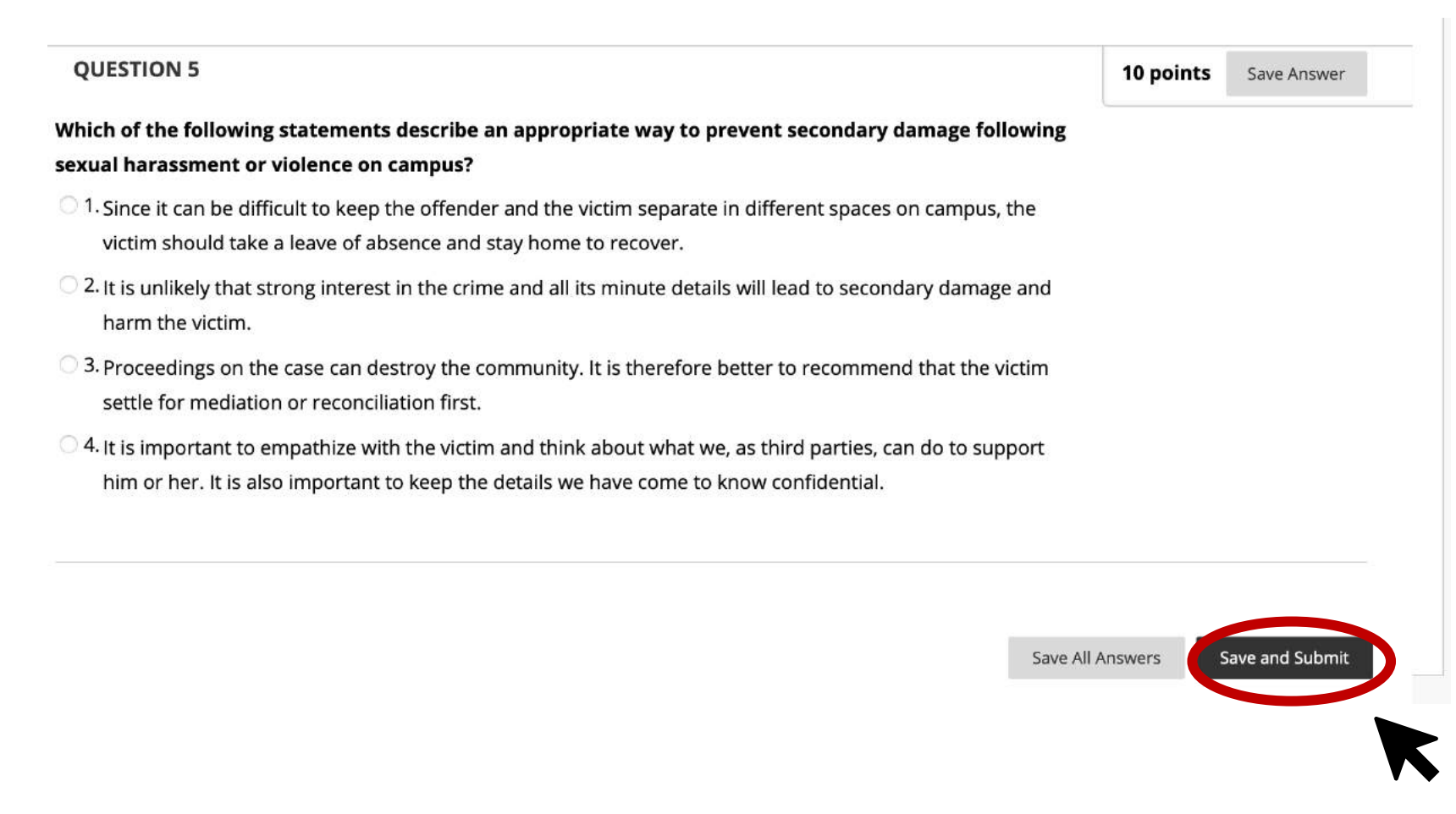

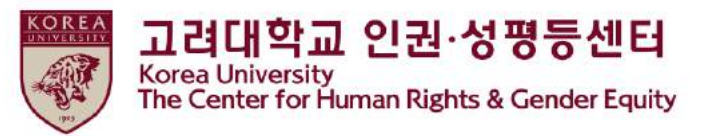

●<u>Only when</u> you marked <u>a full score (60%)</u> from the quiz, '[Step3] 2022 HRGE Education Confirmation course completion' is activated

- [Step3] should be done to register your course completion in KU Portal ★

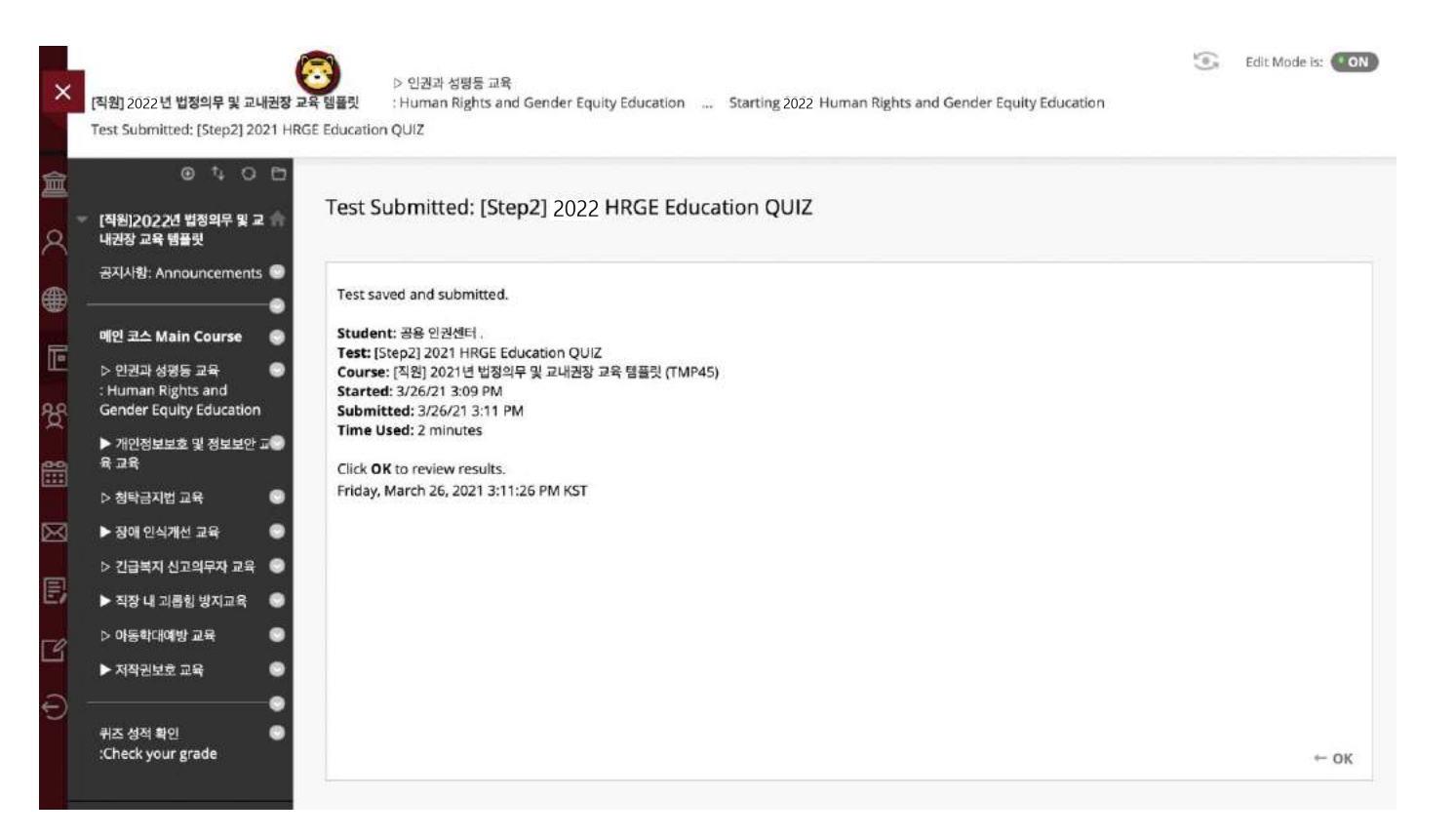

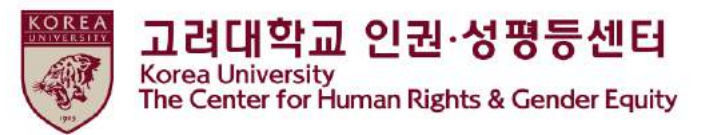

①Main Course : Human Rights and Gender Equity Education " Click"
 ②[English] Human Rights and Gender Equity Education "Click"

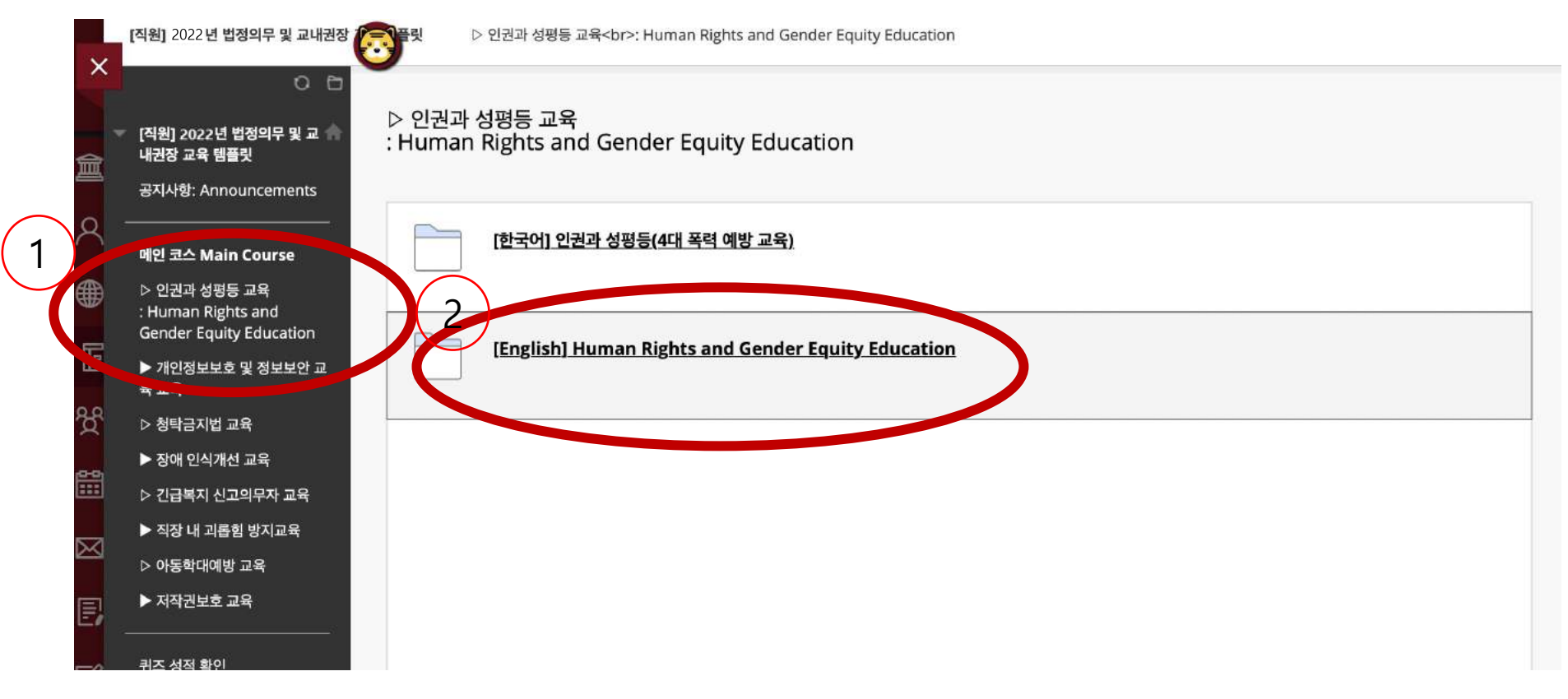

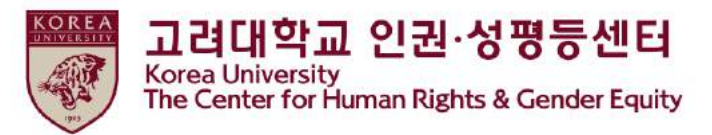

- We must not mistake what is normal for what is right

- Commercialization of sex seen from men's perspectives

- Inquiries regarding content and certificates: humanrights@korea.ac.kr

[Step3] click 'Confirmation Course Completion' and log in KU Portal

Starting 2022 Human Rights and Gender Equity Education

- What we can do: As witness and bystanders

- Popular misconceptions about sex trafficking

- System related inquiries: elearning@korea.ac.kr

- Commercialization of sex in daily life

- Sex trafficking and male culture

What we can do here and now
Human rights and sex trafficking
Joining efforts to end sex trafficking

- Every life on campus is changing

7) Closing (1' 46")

6. 기타 (이수증 출력 등)

5. 문의사항

- What we can do: As a victim 6) Sex Trafficking (30' 46'')

- Opening

#### Scroll down > Starting 2022 Human Rights and Gender Equity Education "Click"

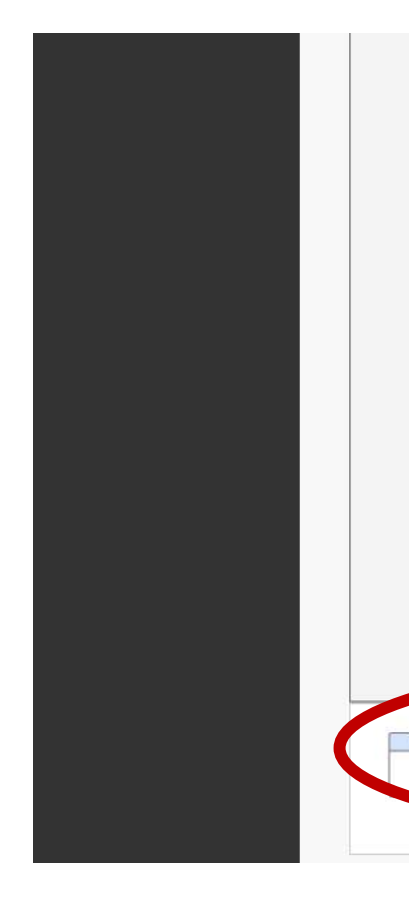

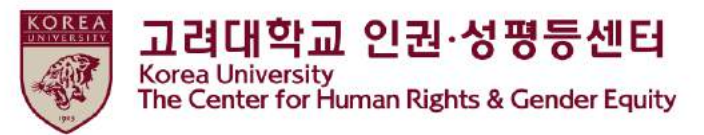

#### • [step3] Confirmation Course Completion "Click"

| ×           | [직원] 2022년 법정의무 및 교내권장 ()<br>Starting 2022 Human Rights and Gender Eq | ▷ 인견과 성평등 교육<br>: Human Rights and Gender Equity Education [English] Human Rights and Gender Equity Education<br>uity Education |
|-------------|-----------------------------------------------------------------------|----------------------------------------------------------------------------------------------------|
| 盒           | ○ ট<br>▼ [직원]2022년 법정의무 및 교 ♠ Starti<br>내권장 교육 템플릿                    | ing 2022 Human Rights and Gender Equity Education                                                                               |
| ×<br>€      | 공지사항: Announcements<br>                                               | [Step1] Human Rights and Gender Equity Education                                                                                |
| Ŀ           | ▷ 인권과 성평등 교육<br>: Human Rights and<br>Gender Equity Education         | [Step2]2022 HRGE Education QUIZ                                                                                                 |
| ዮ           | ▶ 개인정보보호 및 정보보안 교<br>육 교육                                             | v (Ston2) Confirmation Course Completion                                                                                        |
| <u></u>     | ▷ 청탁금지법 교육                                                            | ->) (steps) commation course completion                                                                                         |
|             | ▶ 장애 인식개선 교육                                                          |                                                                                                    |
| $\boxtimes$ | ▷ 긴급복지 신고의무자 교육                                                       |                                                                                                    |
|             | ▶ 직장 내 괴롭힘 방지교육                                                       | ▼ ▼                                                                                                    |

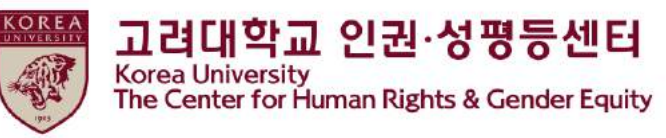

|  | Enter | your | KU | Portal | ID/PW, | and | Click | "확인" |
|--|-------|------|----|--------|--------|-----|-------|------|
|--|-------|------|----|--------|--------|-----|-------|------|

| 수 입력이 망    |                     |  |
|------------|---------------------|--|
| 대학교 인증 —   |                     |  |
| 려대교 포괄아이디; | 안 비밀번호를 입력하시기 바랍니다. |  |
| 포할아이디      | ID                  |  |
| 비일번호       | P\M                 |  |
|            | 1 00                |  |

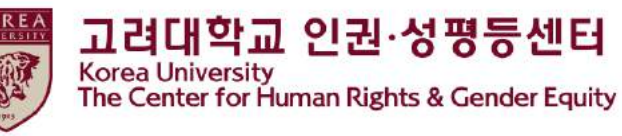

## 5. How to print a course certificate

<u>https://kuchive.korea.ac.kr/</u> > Sign In (You will be automatically logged in via black board) > OPEN Click

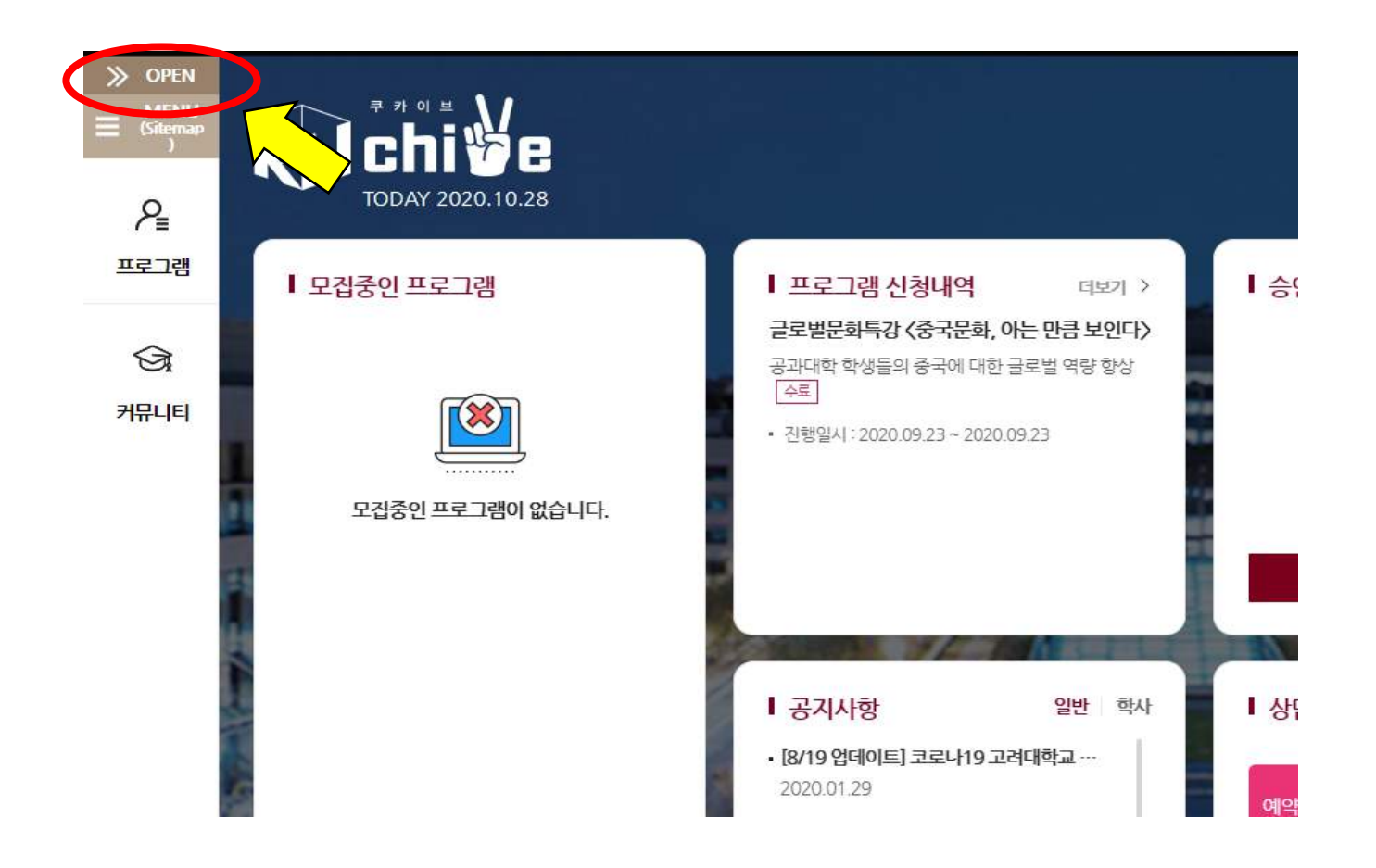

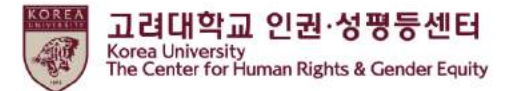

#### Faculty : "마이페이지" Click

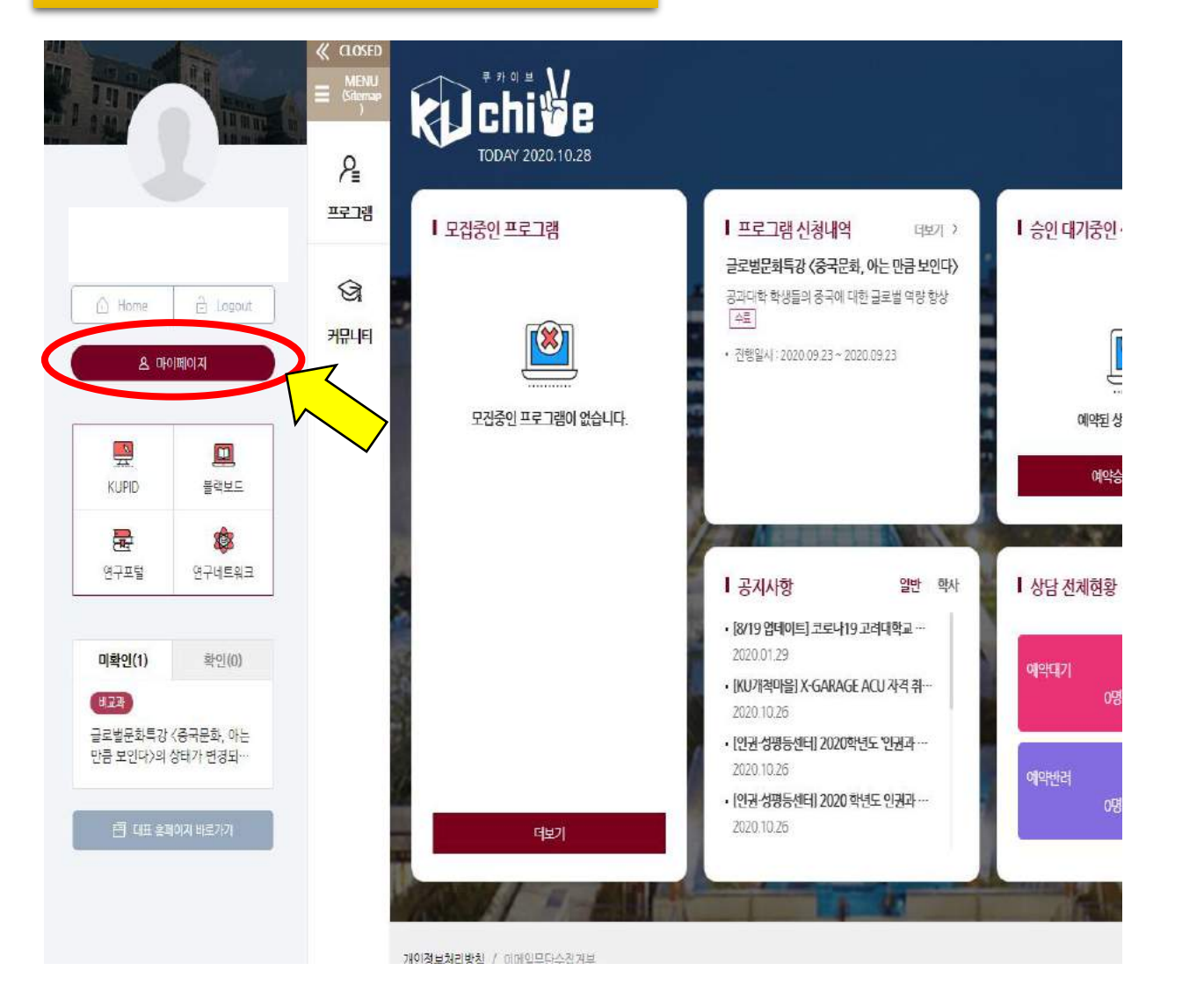

| 상담       |            |            | 법경의무교육     |      |      |  |
|----------|------------|------------|------------|------|------|--|
| 정의무교육    | 녀드 (하기/카스) | 고유그브       | 이수이기       | 이스시카 | 이스즈  |  |
| <u>.</u> | 2020/17/   | 이귀과 서편드 교유 | 2020 10 28 | 1    | -rro |  |

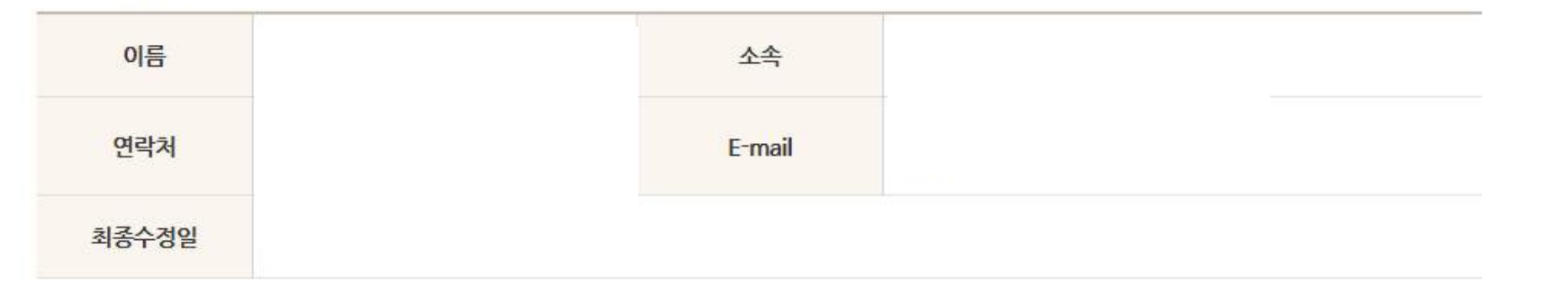

#### 프로필 관리

#### 프로필 관리

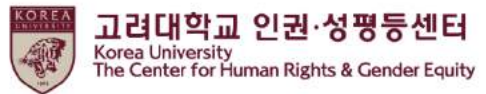

닫기

법정의무교육 > 출력 Click

 $\times$ 

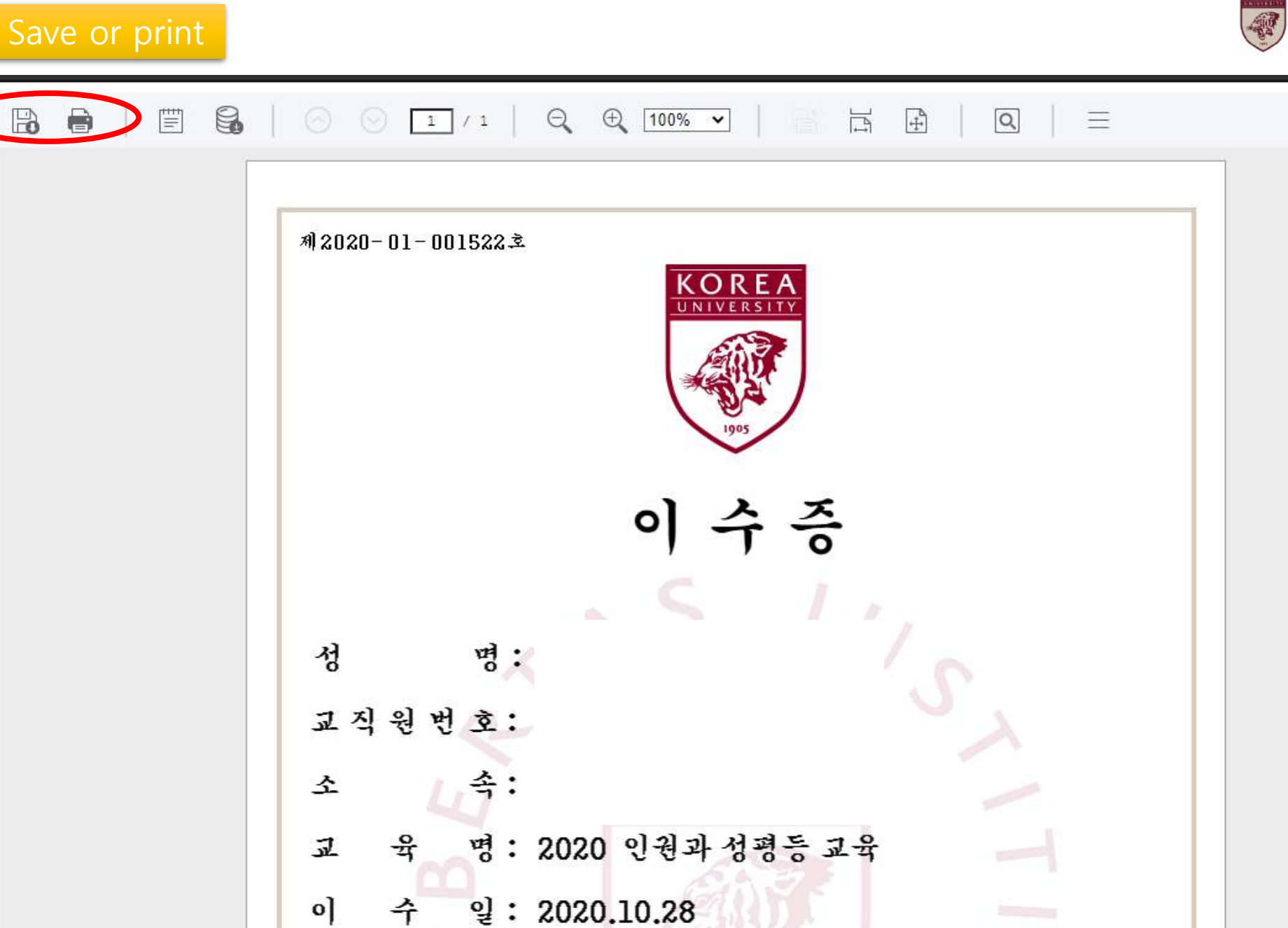

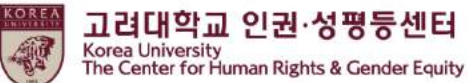

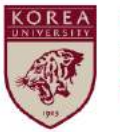

고려대학교 인권·성평등센터 Korea University The Center for Human Rights & Gender Equity

THE END

# Thank you